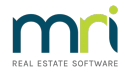

## Adding or Changing a Creditor Card Description in Strata Master

This article will assist you to change a pre-set invoice description that fills automatically on invoices being entered, especially useful when large numbers of invoices have the same description or portion of description.

The description can be manually changed in the Creditor Invoice screen however would be time consuming to do one by one.

Changing the default description in the creditor card will only have effect on invoices not yet entered.

It is recommended all instructions are read thoroughly prior to actioning.

## To Change a default description

- 1. Click on Manage in the top toolbar
- 2. Select creditors from the drop down menu
- 3. Enter the creditor or click on the 'select creditor' drop down list and select the required creditor

| Select creditor ABCL ABC Locksmiths                                                                                                    | Include inactive or      | editors              |                      |
|----------------------------------------------------------------------------------------------------|--------------------------|----------------------|----------------------|
| General Details Creditor Compliance                                                                                                    | Outstanding Invoices     | CRN                  | Barcode              |
| Creditor ABCL ABC Locksmiths                                                                                                    | Active                   | Balance              | NIL                  |
| nal entity APC Look and M                                                                                                    | Primary creditor type Lo | cksmith              | -                    |
| an only part bocksminis                                                                                                    | Creditor types           |                      | ^                    |
| Creditor contact details                                                                                                    |                          |                      | _                    |
| Province Contract                                                                                                    |                          |                      | ~                    |
| prosticos Loridad.                                                                                                    | Payby C                  | Cheque (* Direct Enl | try C Bulk BPAY      |
| Abc Locksmiths                                                                                                    | Bank account no. 55      | 5522222 B            | 3SB 082-222          |
| MAROUBRA NSW 2035                                                                                                    | Record CRN               | ſ                    | Email remittances    |
| Mobile: 0418 209 509                                                                                                    | QR code                  | I<br>                | Suppress remittances |
| Email for payment: accounts@abclocks<br>Email for R & M: repairs@abclocks                                                                                                    | Check ABN ABN 81         | 292206490 GST \$6    | atus   Hegistered _  |
|                                                                                                    | Issue R&M                | -                    |                      |
|                                                                                                    | Service                  |                      |                      |
|                                                                                                    | Notes                    |                      | ^                    |
| land the second second s |                          |                      |                      |
| Insurer                                                                                                    |                          |                      |                      |

4. Click Edit

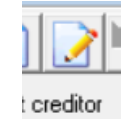

- 5. At the lower portion of that screen locate 'Creditor Invoice default description' and edit details.
- 6. In the example above, we would only need to remove the 'j'.
- 7. Click Save

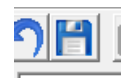

## To Add a default description

- 1. Follow steps 1 to 4 as above
- 2. At the lower portion of that screen locate 'Creditor Invoice default description' and enter the required description.

| - Creditor Invoice |  |
|--------------------|--|
| Default            |  |
| description        |  |
| description        |  |

This description could be a full description requiring no further information, or a description that requires extra information at the time of entering invoices. An example being 'Annual Insurance Premium (add dates). If using a partial description and using brackets (), always ensure other users know to check descriptions as it may not be possible to change the description after processing.

3. Click Save

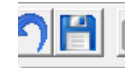

29/06/2021 10:47 am AEST